## Fidelity NetBenefits – How to Process a Qualifying Life Event

In order to make a change to elections, there must be qualifying event. .

1. Log onto Fidelity's site at <u>www.netbenefits.com</u>.

If your display preference is set as Tiles Format:

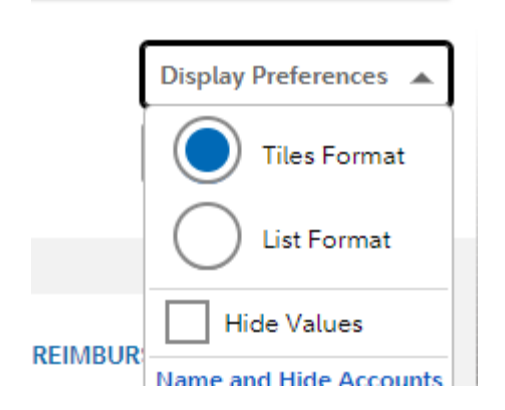

2. On the Home page, Select Health & Insurance

Health & Insurance Medical

You + Family Coverage

3. The system will move to the Health & Insurance page. Scroll down to Want Help Using Your Benefits and click on the Report a Life Event box.

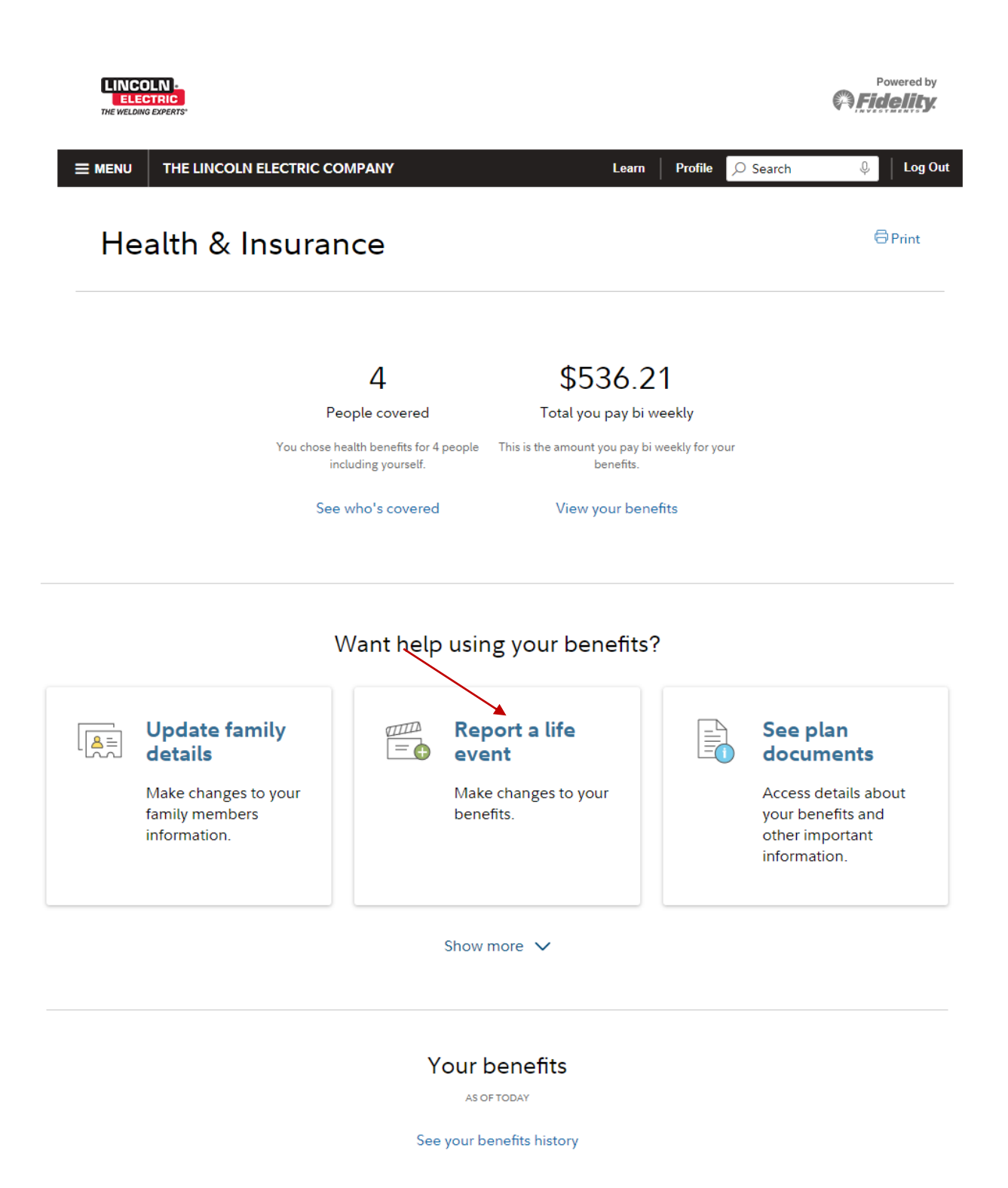

4. On the Life Event screen, choose the appropriate event.

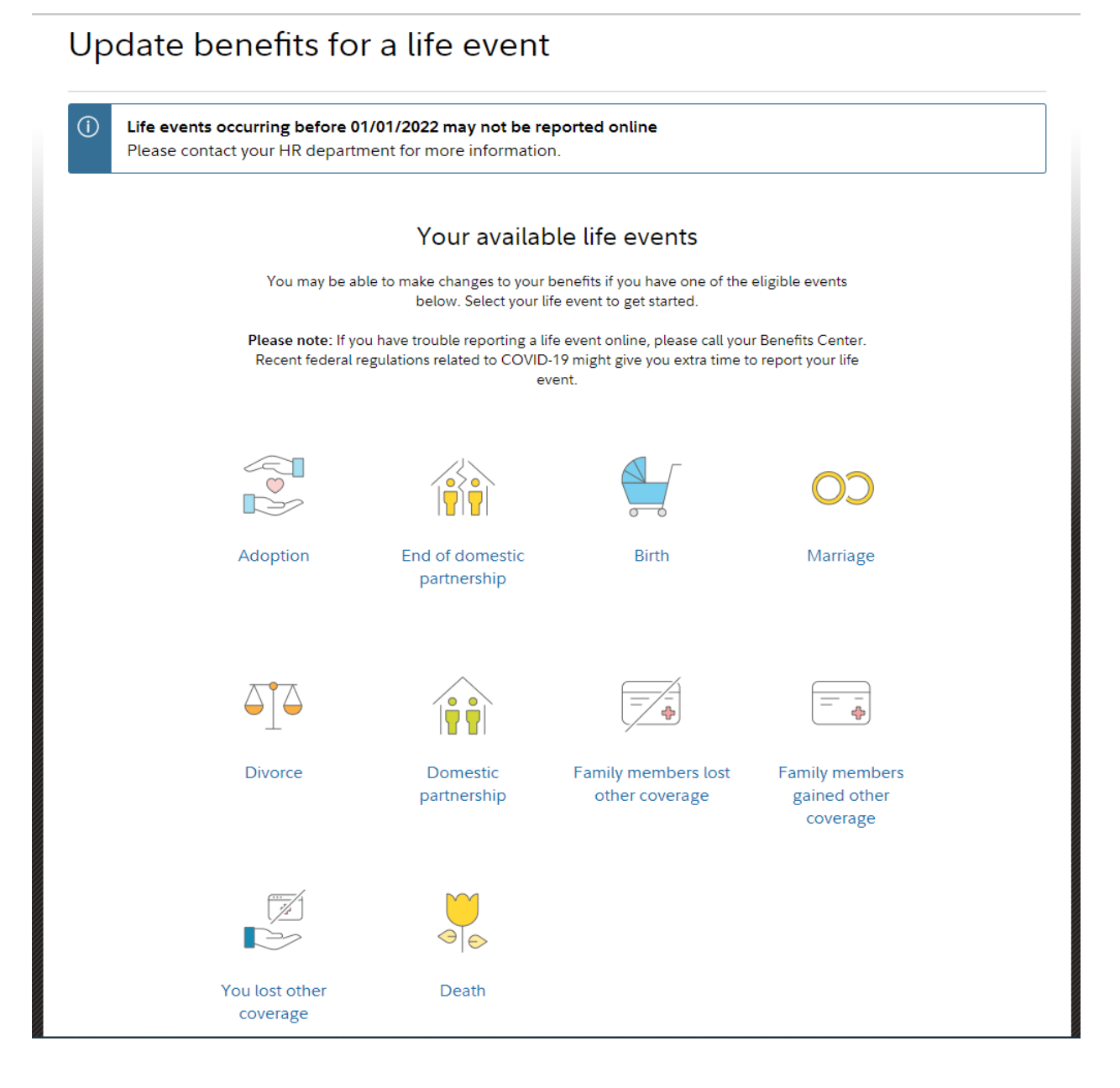

5. Once you select the event, the system will prompt you to enter the event date. Follow the screen prompts to complete the process.

If your display preference is set as List Format:

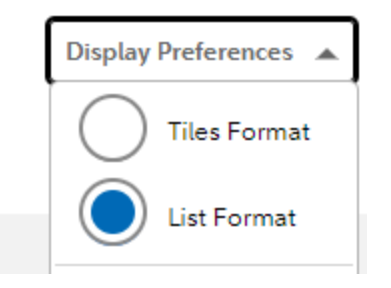

- 1. Select the BENEFITS tab
- 2. Click on See All Benefits

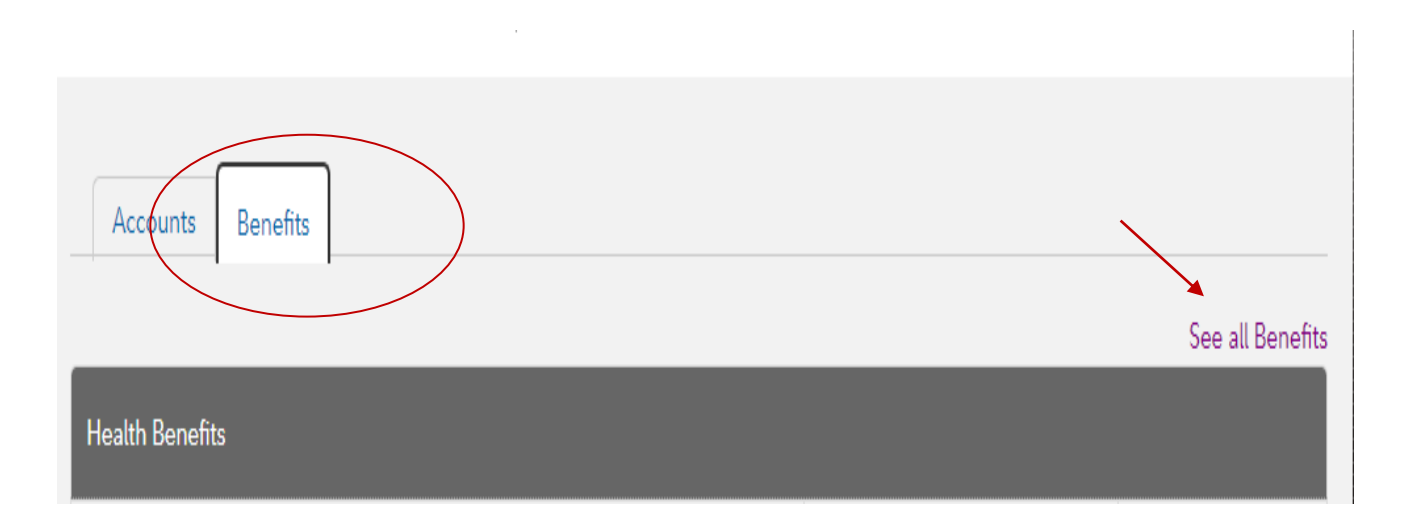

3. The system will move to the Health & Insurance page. Scroll down to Want Help Using Your Benefits and click on the Report a Life Event box.

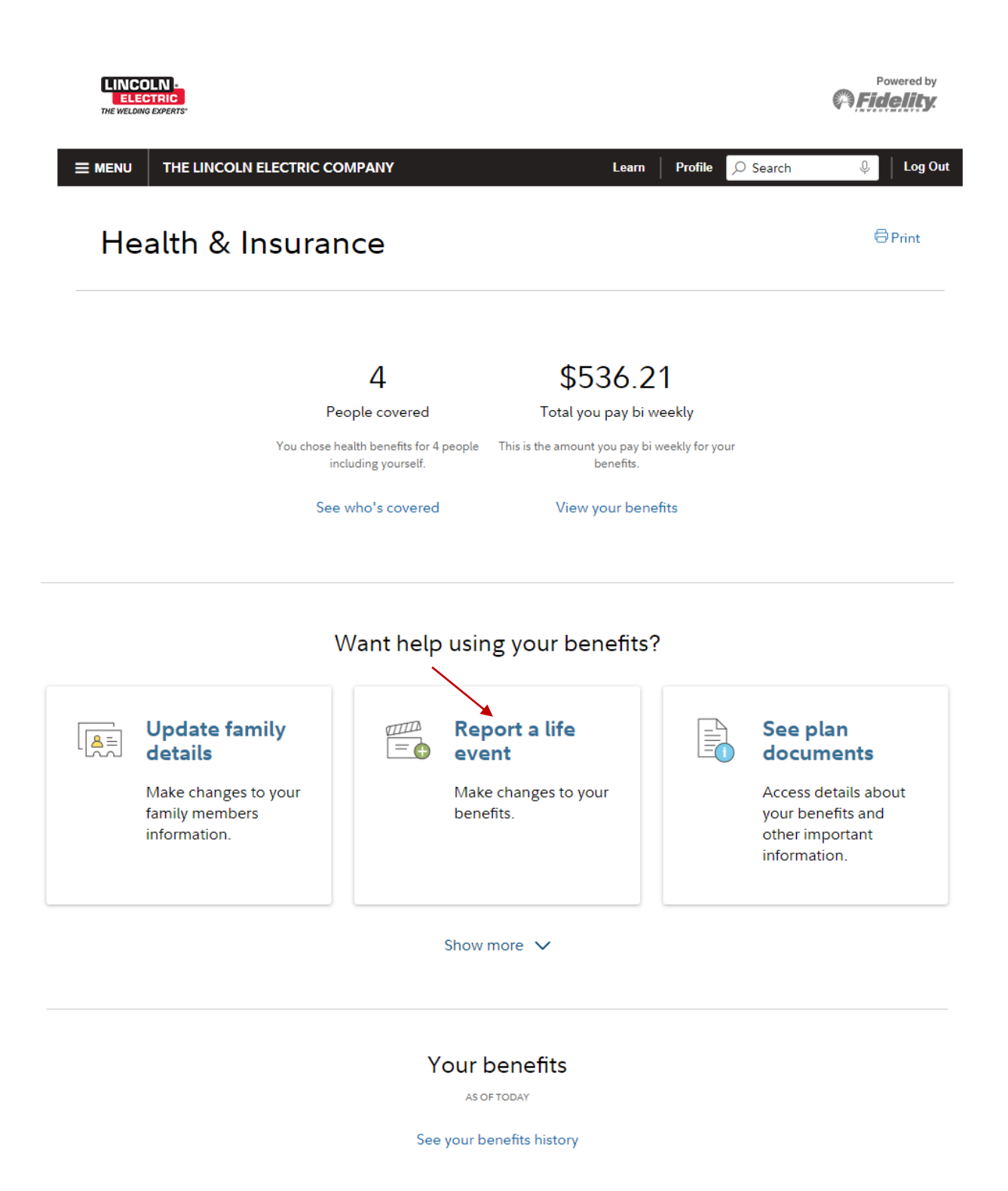

4. On the Life Event screen, choose the appropriate event.

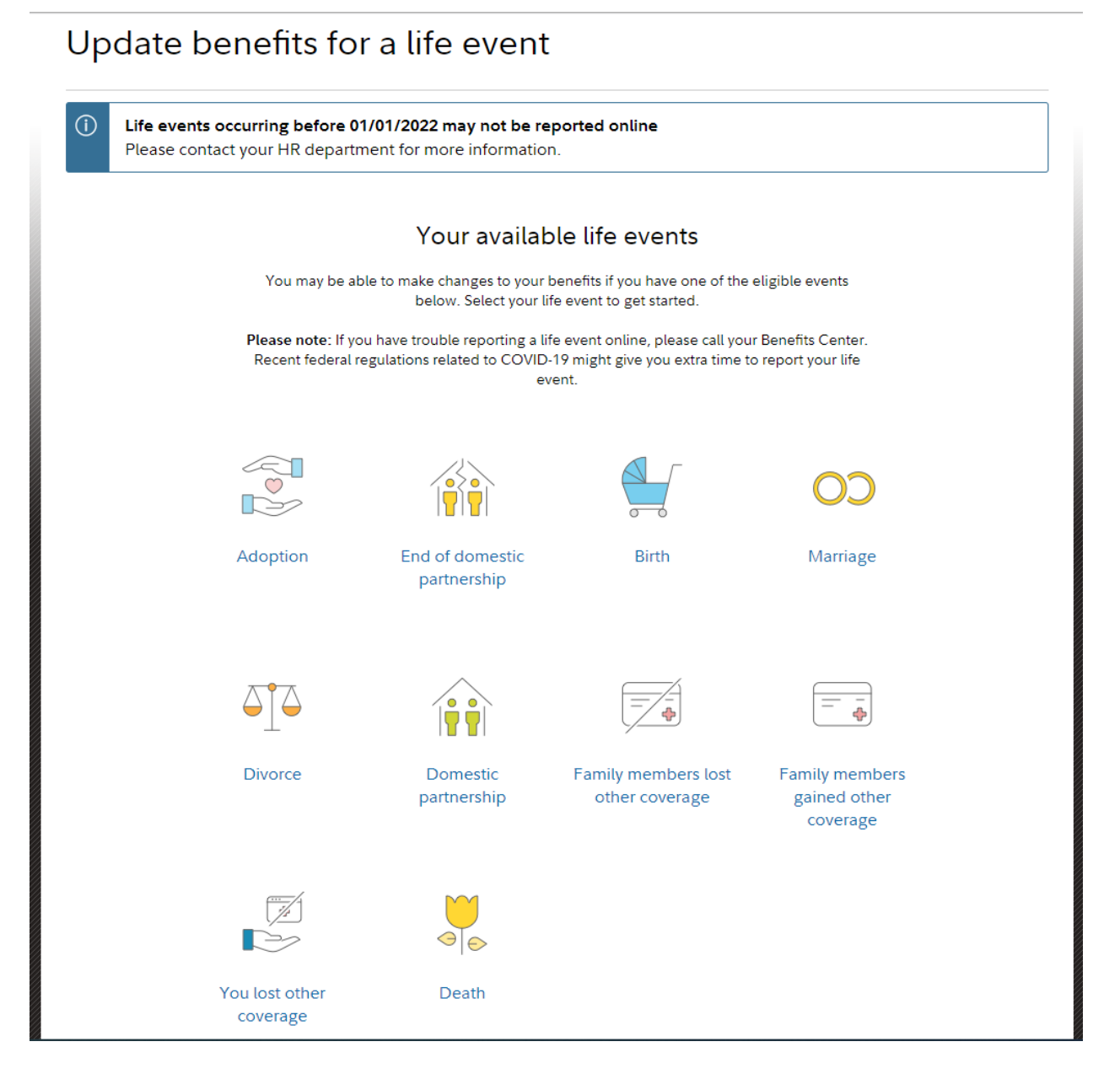

5. Once you select the event, the system will prompt you to enter the event date. Follow the screen prompts to complete the process.

For all qualifying life events, supporting documentation is required and it must include the event reason and the event date. Email the documentation to benefits documentation@lincolnelectric.com.

The U.S. Benefits Team will send a letter with the status of your request.

For assistance with life events questions or navigating the portal, employees may contact Fidelity at 1-800-835-5095.